## Procedura di iscrizione

1. Collegarsi al sito <u>www.lextel.it</u> e cliccare la voce "Iscriviti":

|                                               |                                                        | Area Login                                                                                                    |                                             |
|-----------------------------------------------|--------------------------------------------------------|----------------------------------------------------------------------------------------------------|---------------------------------------------|
| l I arreal                                    |                                                        | USERNAME:                                                                                                    | Entra                                       |
|                                               |                                                        | PASSWORD:                                                                                                    |                                             |
| Servizi telematici per l'avvocatura           |                                                        | Recupera Dati Login Is                                                                                                    | criviti                                     |
|                                               |                                                        |                                                                                                    |                                             |
| 🔒 🖂 🖆 Imprese 🛛 😃 Persone 🕻 🌐                 | Immobili 🦰 Veicoli Altro                               | 🔒 Pec                                                                                                    | 💱 Firma Digitale                            |
| Cerca tra i prodotti e servizi                |                                                        |                                                                                                    | <b>•</b>                                    |
|                                               |                                                        |                                                                                                    |                                             |
|                                               | PUN<br>ALL<br>Polis<br>SIGF<br>Cons<br>Spes            | TO DI ACCESSO<br>A GIUSTIZIA<br>sweb > SIECIC > Cassazione<br>> PCT > TAR > Procura<br>siglio di Stato > Pagamento<br>se Giustizia | ACCESSO<br>GIUSTIZIA<br>UNIVERSO<br>IMPRESE |
| Chi Siamo                                     | Servizi per gli Ordini                                 | I più richiesti                                                                                                    |                                             |
| 风 Chi Siamo                                   | >> Difensori di Ufficio<br>>> Software Gestione Credit | Ricerca Imprese                                                                                                    |                                             |
|                                               | Formativi                                              | 🖹 Visura Ordinaria - So                                                                                                    | c. di Capitali                              |
| Listino                                       | >> Protocollo Informatico                              | Ricerca per nominati                                                                                                    | vo e/o immobile                             |
| Consulta il listino<br>dei prodotti e servizi | >> Portali Internet                                    | <ul> <li>Visualizzazione Nota</li> <li>Visura con esito posi</li> </ul>                                                            | tivo                                        |

2. Selezionare la categoria "Avvocati" e cliccare "Avanti"

| Servizi telematici per l'avvocatura              | Area Login USERNAME: PASSWORD: Recupera Dati Login Iscriviti |
|--------------------------------------------------|--------------------------------------------------------------|
| 🚖 🖾 Imprese 🖳 Persone 🌐 Immobili 🗂 Veicoli Altro | 🔒 Pec 🛛 😵 Firma Digitale                                     |
| Cerca tra i prodotti e servizi                   |                                                              |
| Iscrizione                                       |                                                              |
| Scelta Categoria                                 | Avanti                                                       |

3. Compilare il form di ISCRIZIONE al portale e cliccare su "Salva" in basso alla pagina:

| 0                         | Course have a second state of the second state |                                                              |                                            |
|---------------------------|------------------------------------------------|--------------------------------------------------------------|--------------------------------------------|
| ~                         | Cerca tra i prodotti e servizi                 |                                                              |                                            |
| izione                    |                                                |                                                              |                                            |
| Dati Anagrafici           |                                                |                                                              |                                            |
| Nome                      |                                                |                                                              |                                            |
| Cognome                   |                                                | •                                                            |                                            |
| Codice Fiscale            |                                                | *                                                            |                                            |
| Email                     |                                                | •                                                            |                                            |
| Conferma Email            |                                                | •                                                            |                                            |
| Dati Accesso Si           | stema                                          |                                                              |                                            |
| JserName                  |                                                | •                                                            |                                            |
| Dati Fatturazion          | ne                                             |                                                              |                                            |
| Persona Fisica            | a 🔘 Studio / Libero Professionist              | a                                                            |                                            |
| lome                      | •                                              |                                                              |                                            |
| Cognome                   | ·                                              |                                                              |                                            |
| Codice Fiscale            | •                                              |                                                              |                                            |
| Partita IVA               | *                                              |                                                              |                                            |
| O Persona Giuri           | idica/Associazione/Ente                        |                                                              |                                            |
| Studio/Ragione<br>Sociale | •                                              |                                                              |                                            |
| Partita IVA               | •                                              |                                                              |                                            |
| Codice Fiscale            | •                                              |                                                              |                                            |
| ndirizzo                  | •                                              |                                                              |                                            |
| Cap                       |                                                |                                                              |                                            |
| ocalità                   |                                                |                                                              |                                            |
| rovincia                  | * AG •                                         |                                                              |                                            |
| lazione                   | * Italia                                       |                                                              |                                            |
| elefono/Fax               | •                                              |                                                              |                                            |
| mpostazioni Co            | onto                                           |                                                              |                                            |
|                           | Utilizzare conto senza IVA (Clice              | a qui per ulteriori dettagli)                                |                                            |
| 2                         | Acconsentire addebito automati                 | co su conto con IVA anche per importi senza IVA              | in caso di esaurimento del conto senza IVA |
|                           | (Clicca qui per ulteriori dettagli             | 1                                                            | * Campi Obbligat                           |
|                           |                                                |                                                              |                                            |
| AL                        | iscrizione                                     |                                                              |                                            |
| ondizioni per l'i         |                                                | of antenananate in the televanties a bandhe dati alle seat   | 10 10 10 10                                |
| utente, come sopra        | indicato, richiede l'attivazione dei servizi   | i di collegamento in via telematica a banche dati, alle segu | enti condizioni:                           |

4. Dopo aver inserito e salvato i dati il sistema genera in automatico una richiesta di conferma iscrizione per mezzo di una semplice **e-mail**.

| a: lextel@lextel.it                                                                                                    |
|----------------------------------------------------------------------------------------------------|
|                                                                                                    |
| ggetto: Iscrizione Account                                                                                                    |
| Cartile                                                                                                    |
| Genue ,                                                                                                    |
| E' stata effettuata un'iscrizione al sito: <u>www.lextel.it</u> usando questo indirizzo email.                                                                                                    |
| To warmen and the                                                                                                    |
| La username scena:                                                                                                    |
| La passiori i temporanea a fei assegnata <u>e che dovra camorare dopo n primo accesso e</u> .                                                                                                    |
| La preghiamo di confermare od annullare l'operazione cliccando su uno dei link sottostanti                                                                                                    |
| Da preginanto di contennate od annanate i operazione enceando su ano dei mili sottostanti.                                                                                                    |
| Grazie per la preferenza accordataci                                                                                                    |
| I dati anagrafici inceriti in fase di registrazione sono                                                                                                    |
|                                                                                                    |
|                                                                                                    |
| <u>Conferma Operazione</u>                                                                                                    |
|                                                                                                    |
| Se non dovesse runzionare ii ink posto in alto copiare ed incolare ii seguente indirizzo nei campo indirizzi del proprio browsen<br>http://mww.lawid.id/acida.com/st_201210025001045121 Bid.dxsz=200600102341060271 Bid.dxsz=1                                                                                                    |
| nttp://www.textet.tb/email.do/idAccount=2012100930991043121&idArea=2000021923410095/1&idOperazione=1                                                                                                    |
|                                                                                                    |
| <u>Annulla Operazione</u>                                                                                                    |
|                                                                                                    |
| Se non dovesse runzionare li link posto in alto copiare ed incolare il seguente indinzzo nel campo indinzzi del propio orowse                                                                                                    |
| $\frac{1}{100} \frac{1}{100} \frac{1}$ |
| Distinti saluti                                                                                                    |
|                                                                                                    |
|                                                                                                    |

- 5. Cliccare sul link "Conferma Operazione" e provvedere alla modifica della password inserendo
  - prima quella attuale (password provvisoria)
  - e successivamente una nuova password rispettando obbligatoriamente i primi due requisiti esposti e 3 delle 4 indicazioni riportate:

| l login                                                                                                    | i password temporanea o e scaduta: e necessario campiaria prima di effettuare                                                                                                    |
|----------------------------------------------------------------------------------------------------|----------------------------------------------------------------------------------------------------|
| Regole per cambiare la passv                                                                                               | vord correttamente                                                                                                    |
| La password dovrà osservare<br>lunghezza minima 8 caratte                                                                  | <b>e le seguenti regole base di sicurezza:</b><br>eri                                                                                                    |
| la password non può: conte                                                                                                 | enere il proprio codice fiscale, il cognome o il nome                                                                                                    |
| Dovrà inoltre contenere cara                                                                                               | atteri appartenenti ad almeno 3 delle seguenti 4 categorie:                                                                                                    |
| lettere minuscole dell'alfab                                                                                               | eto : a-z                                                                                                    |
| pumeri: 0-9                                                                                                    |                                                                                                    |
|                                                                                                    |                                                                                                    |
| simboli non alfanumerici: ~                                                                                                | <pre>v ! @ # \$ % ^ &amp; * ( ) _ + - = { }   [ ] : &lt;&gt; ? , .</pre>                                                                                                    |
| simboli non alfanumerici: ~                                                                                                | <pre>/ @ # \$ % ^ &amp; * ( ) _ + - = { }   [ ] : &lt;&gt; ? , .</pre>                                                                                                    |
| simboli non alfanumerici: ~                                                                                                | <pre>v ! @ # \$ % ^ &amp; * ( ) _ + - = { }   [ ] : &lt;&gt; ? , . potrà essere uguale alle tue ultime 8 password usate.</pre>                                                                                       |
| simboli non alfanumerici: ~                                                                                                | <pre>v ! @ # \$ % ^ &amp; * ( ) _ + - = { }   [ ] : &lt;&gt; ? , . potrà essere uguale alle tue ultime 8 password usate.</pre>                                                                                       |
| La nuova password non                                                                                                    | <pre>v ! @ # \$ % ^ &amp; * ( ) _ + - = { }   [ ] : &lt;&gt; ? , . potrà essere uguale alle tue ultime 8 password usate.</pre>                                                                                       |
| La nuova password non                                                                                                    | <pre>v ! @ # \$ % ^ &amp; * ( ) _ + - = { }   [ ] : &lt;&gt; ? , . potrà essere uguale alle tue ultime 8 password usate.</pre>                                                                                       |
| Simboli non alfanumerici: ~<br>La nuova password non<br>Password attuale                                                   | • ! @ # \$ % ^ & * ( ) _ + - = { }   [ ] : <> ? , .<br>potrà essere uguale alle tue ultime 8 password usate.                                                                                                    |
| Simboli non alfanumerici:<br>La nuova password non<br>Password attuale<br>Nuova password                                   | <pre>y ! @ # \$ % ^ &amp; * ( ) _ + - = { }   [ ] : &lt;&gt; ? , . potrà essere uguale alle tue ultime 8 password usate. Se non riesci a soddisfare i criteri di validità della password</pre>                       |
| Simboli non alfanumerici: ~ La nuova password non p Password attuale Nuova password Reseword Valida                        | <pre>y ! @ # \$ % ^ &amp; * ( ) _ + - = { }   [ ] : &lt;&gt; ? , . potrà essere uguale alle tue ultime 8 password usate. Se non riesci a soddisfare i criteri di validità della password Genera Nuova Password</pre> |
| Simboli non alfanumerici: ~ La nuova password non Password attuale Nuova password Password Valida                          | potrà essere uguale alle tue ultime 8 password usate.<br>Se non riesci a soddisfare i criteri di validità della password<br>Genera Nuova Password                                                                    |
| Simboli non alfanumerici:<br>La nuova password non<br>Password attuale<br>Nuova password<br>Password Valida                | potrà essere uguale alle tue ultime 8 password usate.<br>Se non riesci a soddisfare i criteri di validità della password<br>Genera Nuova Password                                                                    |
| Simboli non alfanumerici: ~ La nuova password non Password attuale Nuova password Password Valida Conferma nuova password  | potrà essere uguale alle tue ultime 8 password usate.<br>Se non riesci a soddisfare i criteri di validità della password<br>Genera Nuova Password                                                                    |
| Simboli non alfanumerici:<br>La nuova password non Password attuale Nuova password Password Valida Conferma nuova password | potrà essere uguale alle tue ultime 8 password usate.<br>Se non riesci a soddisfare i criteri di validità della password<br>Genera Nuova Password                                                                    |